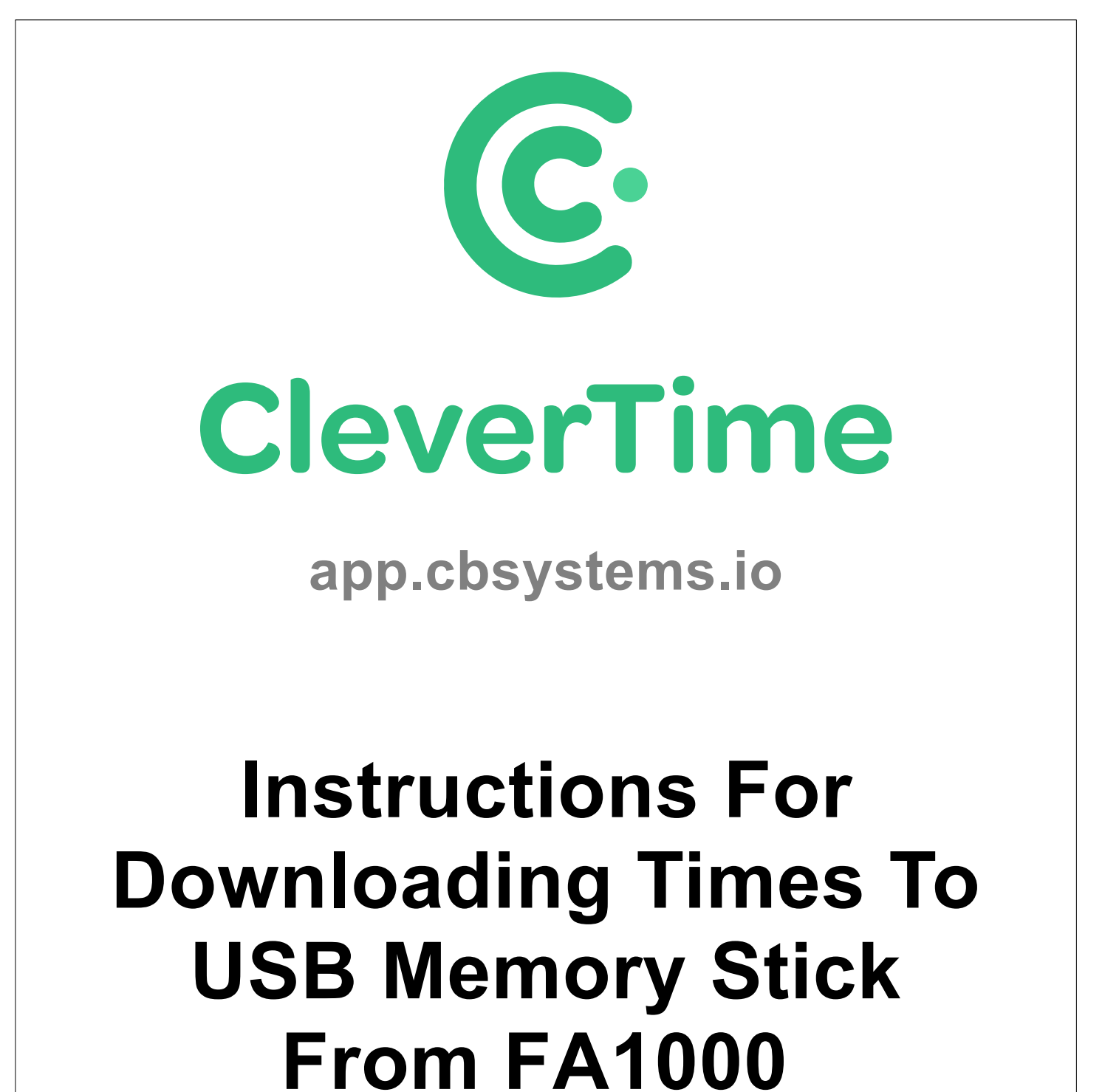

Facial Time Clock

Author: Jamie Hayter Version: 1.0

## Please follow the below instructions to transfer clocked times to CleverTime using a USB Memory Stick.

If required, it is possible to download the clocked times, from the time clock to a USB Memory Stick and then upload these to CleverTime.

 Enter the Time Clock menu by pressing the menu key ≡ and scan your face

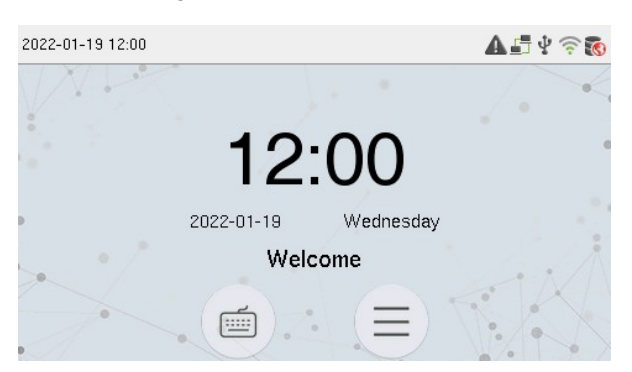

But if you are not already enrolled, then (after pressing menu  $\equiv$ ) use our technician code by pressing the "Keyboard" icon = and entering a User ID of **9666**, then press the "Key" icon ? and enter a Password of **9666**  2. Press the "USB Manager" option

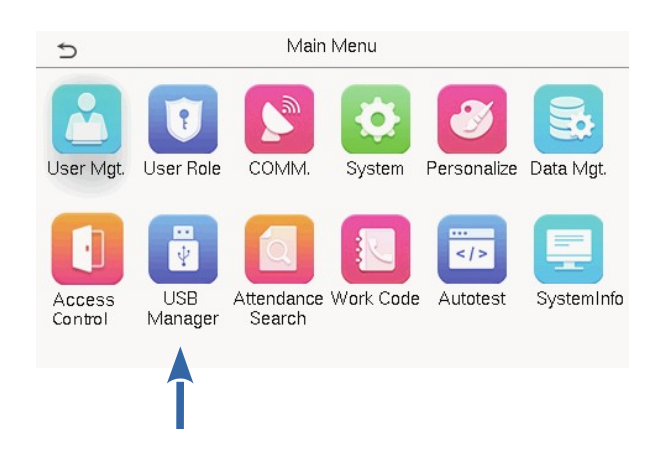

3. Now press the "Download" option from the USB Manager menu

| 5                 | USB Manager |
|-------------------|-------------|
| 🛃 Download 🛛 <    | <           |
| 🛃 Upload          |             |
| 🔅 Download Option | 15          |
|                   |             |
|                   |             |

4. Press the "Attendance Data" option from the Download menu

| 5                | Download |
|------------------|----------|
| Attendance Data  | _        |
| User Data        |          |
| User Portrait    |          |
| Attendance Photo |          |
| Blocklist Photo  |          |
| Work Code        |          |

- 5. Select the Time Range to download
- 6. It should now say on the screen "Data successfully downloaded, press the back arrow icon (up top left) to exit

- Now plug the USB Memory Stick into your computers USB port and open CleverTime
- 8. From the CleverTime menu, select "Import & Export", then "Import Times"
- 9. Click choose file, select your USB Memory Stick and select the file ending with "\_attlog.dat" and press the "Open" button
- 10. Now press the orange "Upload" button to finish

| CleverTime                                 | A CBSYS-DI-DEMO |                               | T   | ļ      |        | ? | 🚔 jamie@cbsys.com 👻 |
|--------------------------------------------|-----------------|-------------------------------|-----|--------|--------|---|---------------------|
| Dashboard <                                | Import Times    |                               |     |        |        |   |                     |
| C Timesheet                                |                 | ≡ Import times                |     |        |        |   |                     |
| Schedules <                                |                 | Please select a file to uploa | ad: |        |        |   |                     |
| Leave Requests                             |                 | 2                             | 2   | Choose | e File |   |                     |
| 🗅 Report <                                 |                 |                               |     |        |        |   |                     |
| lmport & Export 🗸 🗸                        |                 |                               |     |        |        |   |                     |
| Import Times                               |                 |                               | 3   |        |        |   |                     |
| Import Schedules                           |                 |                               | 5   | S Ubl  | oad    |   |                     |
| Import Leave                               |                 |                               |     |        |        |   |                     |
| Payroll Transfer                           |                 |                               |     |        |        |   |                     |
| Timesheet Transfer                         |                 |                               |     |        |        |   | (?) Help            |
| https://app.cbsystems.io/times/importtimes |                 |                               |     |        |        |   |                     |